≪オーナー変更のやり方≫

以下の手順で、新オーナーの管理委託契約を作成(=オーナー変更)します。

- 1. No.1 画面「管理確認」→「管理委託台帳」画面で該当の契約を選び「契約詳細」をクリック
- 2.「管理委託契約」画面が開くので「オーナー変更」をクリック
- 3. 下図のような警告画面が開くので「はい」をクリック

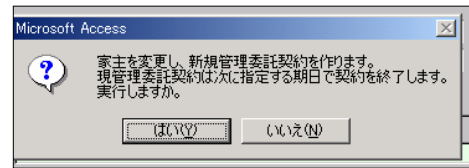

4.「現契約の完了日」画面が開くので旧オーナーの契約終了日を入力し「OK」をクリック

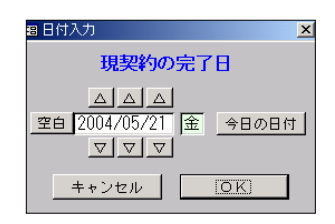

5. 下図のような画面が開くので「OK」をクリック

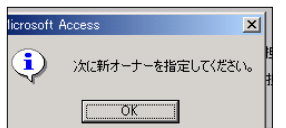

6. 下図のような選択画面が開くので画面上から選択・決定するか、新規で作成する。

|   |                                           |               |       |    | F          |             | - 1     | 龍止      |            | <u>•</u>   |
|---|-------------------------------------------|---------------|-------|----|------------|-------------|---------|---------|------------|------------|
|   | t                                         | 氏             | 名     | 区分 | 電話番号       | e e         | E       | 所       |            |            |
| ▶ |                                           |               |       |    |            |             |         |         |            |            |
| - |                                           |               |       |    |            |             |         |         |            |            |
|   |                                           |               |       |    |            | 熊本県上天草i     | 市大矢野町   | 町維和     |            |            |
|   |                                           | 済み            |       |    |            | 兵庫県西宮市:     | 六湛寺町    |         |            |            |
|   | IП                                        | *             |       |    |            |             |         |         |            |            |
|   | ĪΠ                                        | ABC商会㈱        |       |    | 03-4321-23 | 341 東京都江東区: | 大島 GS   | マンショ    | i >1016    |            |
|   | ĪΠ                                        | ASK㈱          |       |    |            | 杉並区高田寺)     | ·       | - 1 高円  | ー<br>寺ビル2F |            |
|   |                                           | 石井知二          |       |    | 03-3421-2  | 12 東京都江東区:  | 大島1-:   | 3 - 1 1 | 02         |            |
|   | ন                                         | 石井智雄          |       |    | 03-9888-34 | 121 東京都江東区: | 大島1-    | 1-1 A   | BCマンショ     |            |
|   | ন                                         | 石村学           |       |    | 03-5679-91 | 77 野田市関宿町   |         |         |            |            |
|   | Γ                                         | 石村裕司          |       | 男  | 03-5367-23 | 314 東京都江東区: | 大島3-4-  | 1 オー    | キッドマンシ     |            |
|   | Γ                                         | 近藤勇           |       | 男  | 03-333-23  | 3 江東区大島5-1  | -3 F N  | Tビル10   | 2          |            |
|   |                                           | 真田一徹          |       |    | 03-6783-31 | 349 東京都立川市· | →番町2-1  | 1 鈴木ビ   | ル101       |            |
|   | Γī                                        | 真田俊二          |       | 男  | 03-3424-4  | 35 浜田市相生町   | 1 - 1 - | 1 上大岡   | マンション1     |            |
|   | ГC                                        | 真田信之          |       | 男  | 03-3434-13 | 12 浜田市相生町   | 1-1-    | 1 上大岡   | マンション5     |            |
|   | ГП                                        | 松田寛           |       |    | 34567890   | 江東区大島5-1    | -3 F N  | エマンシ    | ョン101      |            |
|   | Γ                                         | 松田隆           |       | 男  | 03-5637-92 | 203 東京都江東区: | 大島3-4-  | 1 オー    | キッドマンシ     |            |
|   |                                           | BBC㈱          |       |    | 03-6789-83 | 76 江東区亀戸3   | - 3 - 3 |         |            |            |
|   |                                           | GGクラブ㈱        |       |    | 03-3452-91 | 32 東京都江東区:  | 大島2-:   | 33-2    |            |            |
|   | ГC                                        | HIOC          |       |    |            |             |         |         |            |            |
|   |                                           | NTT東日本        |       |    | 03-1111-1  | 12 東京都江東区;  | - 1 息才  | 1 - 1   |            |            |
|   |                                           | sekemotoryoum | • _   |    |            | 千華県竪田市      | 明定町     |         |            |            |
|   |                                           |               | 個人/法人 | -  |            |             |         |         |            | 件数 560件    |
|   |                                           |               |       |    |            |             |         |         |            | 检查审行       |
|   | _ [_                                      |               |       |    |            |             |         |         | 一覧編集       | 12 22 22   |
|   | 氏名  全の  か   さ   た   な   は   ま   や   ら   わ |               |       |    |            |             |         |         |            | 冬件知期化      |
|   |                                           |               |       |    |            |             |         |         |            | Ser Contra |
|   |                                           | 新規            | 修正    | 関  | 連情報        | 該当無し        | 決       | 定       |            | 閉じる        |
|   |                                           |               |       |    |            |             |         |         |            |            |

7. 下図のような画面が開くので「OK」をクリック

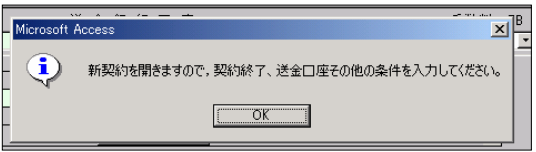

8. 開いた「管理委託契約」画面が新オーナーの「管理委託契約」になります。

管理形態・管理料率・送金銀行口座また「経費項目」「送金/管理料率設定」等入力して下さい。

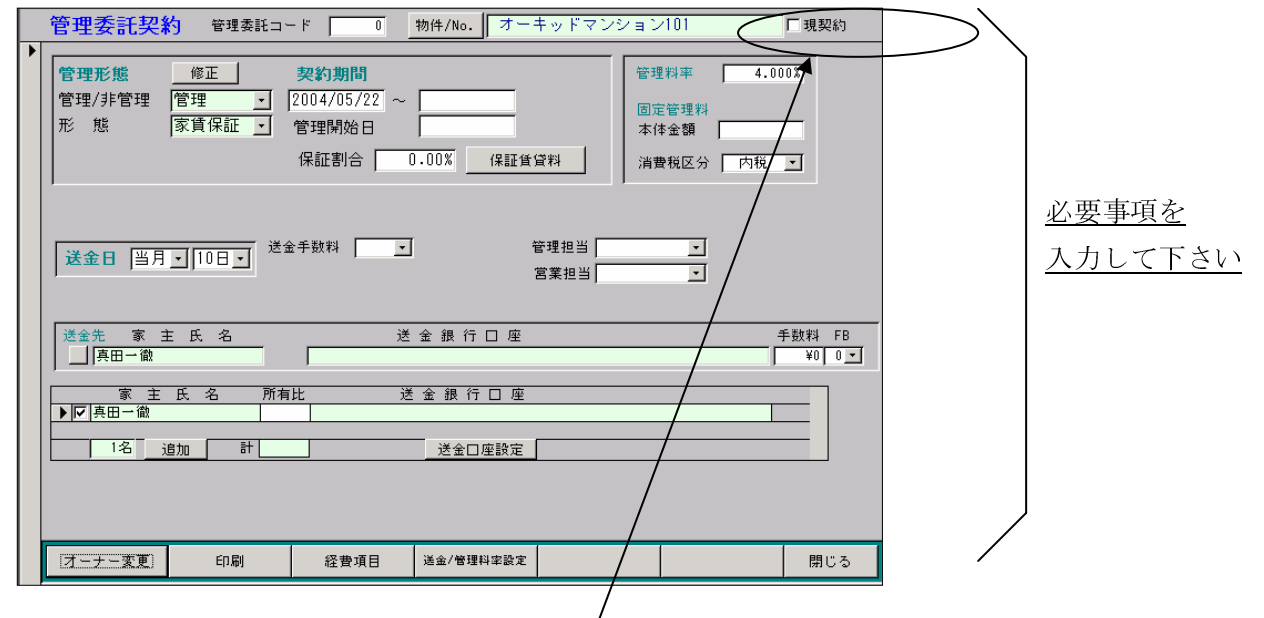

9. 必ず、「現契約」にチェックを入れてください。

画面を開いただけでは、新オーナーの契約が生きてきません。

「現契約」にチェックのある管理委託契約が、現在生きている契約になります。

※旧オーナーの「現契約」のチェックを直接外すことはできません。

新オーナーの「現契約」にチェックが入れば旧オーナーの「現契約」のチェックは自動的に外れます。

また、新オーナーの「管理委託契約」画面の「現契約」にチェックを入れ、一旦 画面を閉じて「管理委託台帳」画面に戻っても、表示されている家主名は、旧 オーナーのままですが、さらに「管理委託台帳」画面も閉じ(=No.1画面に戻り) 再び「管理確認」→「管理委託台帳」画面と開くと、新オーナーの名前の管理委託 契約が表示されます。

以上、宜しくお願いいたします。

《追記》新オーナーの「管理委託契約」画面の「現契約」にチェックを入れ忘れた場合

再びメニューNo.1 画面「管理確認」をクリックして開く「管理委託台帳」画面には 旧オーナー名が表示されてしまいますが、

## もう一度「オーナー変更」を行なう必要はありません。

既に一度オーナー変更を行なっているので新オーナーの管理委託契約が存在するからです。 存在しているのに表示されないのは「現契約」にチェックがはいっていないためです。 新オーナーの管理委託契約を表示する(=「現契約」にチェックを入れた状態にする)には 以下の方法を行ないます。

「管理委託台帳」画面右下の「現/廃」欄に表示されている「現契約のみ」を空白にして
(下向き▼をクリックするとコンボが現れるので空白を選択します=下図参照)
「検索実行」をクリック

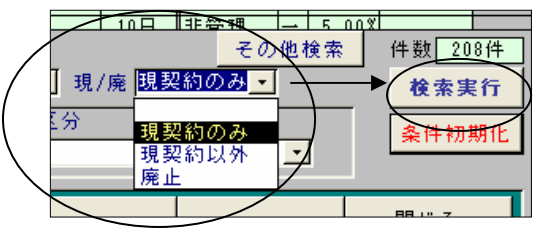

- 2.「管理委託台帳」画面に全ての管理委託契約(廃止にしたもの、現在有効でないものを 含む)が表示されます。
- 4. 上記2の「管理委託台帳」画面に、該当の物件名が旧オーナーと新オーナーの2行 表示されるので新オーナー名の方の行の左端(▲が付く所)をダブルクリック
- 5. 新オーナーの「管理委託契約」画面が開くので、契約期間を確認し(開始日が旧オーナー の契約期間の終了日の翌日になっている)、「現契約」にチェックを入れます。

上記の作業で新オーナーの「管理委託契約」が「現契約」として活きてきます。

※何度もオーナー変更をしてしまった場合、上記2の作業後に表示される管理委託契約は 新オーナー名の物件が何行も表示されることになります。 その場合、どれか1行を現契約として活かすものとして決めて上記4迄行ないます。 他の不要な新オーナーの管理委託契約は削除します。 手順は次頁の通りです。 《不要な管理委託契約を削除する方法》

①「管理委託台帳」画面で不要な管理委託契約の左端(▲が付く所)をワンクリック

②キーボード上の Del(または Delete)をクリック

③「この管理委託契約を「廃止」にします」画面が開くので「はい」をクリック

- ④「管理委託台帳」画面右下の「現/廃」欄にを「廃止」にして「検索実行」をクリック
- ⑤ 画面が廃止にした管理委託契約のみを表示するので、もう一度、不要な管理委託契約の

左端(▲が付く所)をワンクリック

- ⑥キーボード上の Del(または Delete)をクリック
- ⑦「この管理委託契約を削除します」画面が開くので「はい」をクリック
- ⑧「管理委託台帳」画面から該当の管理委託契約が消え、削除されました。
- ⑨削除されたか確認のため「管理委託台帳」画面右下の「現/廃」欄にを空白にして

「検索実行」をクリック

⑩画面が全ての管理委託契約を表示するので、この画面に該当の管理委託契約が 無ければ削除完了です。